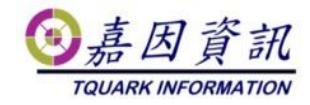

#### 程式與資料庫不同主機之程式移機作業程序

適用門將版本:4.XX.XXXX.XX 修訂日期:2022/11/10

## 1 適用情境

#### 1.1 作業目的

更換門將程式主機

### 1.2 適用環境

原已安裝門將的客戶,欲更換門將程式主機,資料庫與門將程式安裝在不同 主機上,資料庫主機保持不變更。

新舊門將主機可以是不同的電腦名稱及 IP。 本文新主機以 Windows 10 為例。 新舊主機需在同一 AD 網域中。

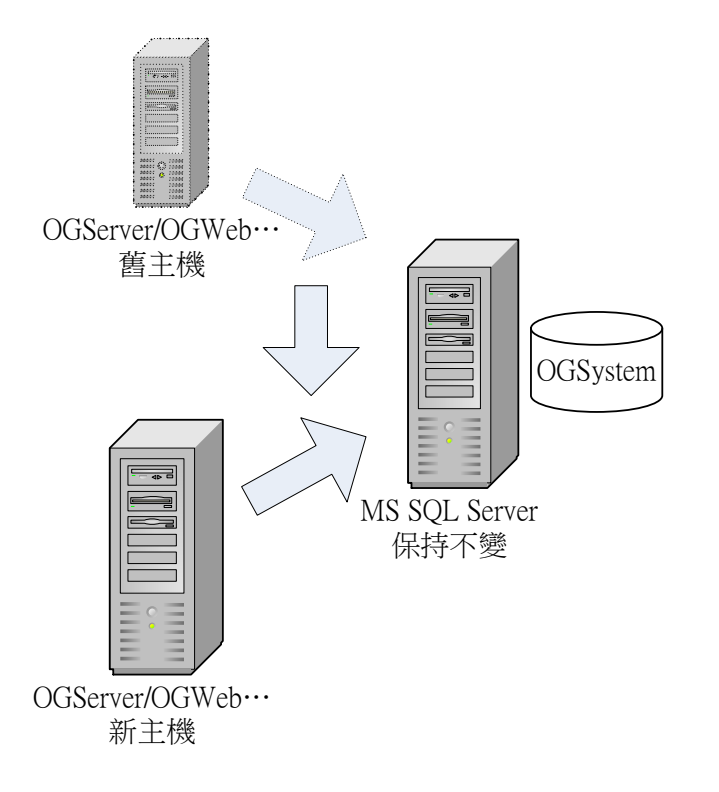

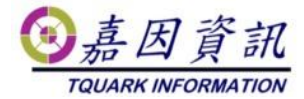

## 2前置作業

## 2.1 舊主機關閉相關程式

請先關閉 OGServer 及作業系統的工作排程器中門將相關的排程,以避免移轉過程發生錯誤。

| ① 工作排程器                                                                                                    | 63. IP                                                                                                    |                                                                                                    |
|----------------------------------------------------------------------------------------------------|----------------------------------------------------------------------------------------------------|----------------------------------------------------------------------------------------------------|
| 檔案(F) 執行(A) 檢視(V) 言                                                                                            | 式明(H)                                                                                                    |                                                                                                    |
| 🗢 🔿 🔁 📰 🔽 🗊                                                                                                    |                                                                                                    |                                                                                                    |
| ◆ ● ② III III<br>③ 工作排程器 (本機)<br>● ③ 工作排程器程式庫<br>● ④ Microsoft<br>④ OfficeSoftwareProte<br>⑤ WPD<br>● ● 件檢視器工作 | 名稱<br>● {1386AAFF-F6C5-48E4-A85B-E6B7CBFCD1FC}<br>● {199015A7-C56E-4558-95E4-36E453341A45}<br>● {4FE29797-EBF2-4863-8A74-217757CCD830}<br>◆<br>一般<br>/ 個發程序<br>動作<br>條件<br>設定<br>歴程記錄<br>/<br>一般<br>/<br>事件數目:0<br>等級<br>日期和 事件 工作類別<br>操作代碼<br>相互關聯識 | <ul> <li>動作</li> <li>工作排 ▲</li> <li>② 建</li> <li>● 建</li> <li>• 建</li> <li>○ 頭</li> <li>○ 原</li> <li>○ 重</li> <li>○ 説明</li> <li>所選擇</li> </ul> |
| < <u> </u>                                                                                                    |                                                                                                    | <ul> <li>▶ 執行</li> <li>■ 結束</li> <li>♥ 停用</li> <li>僅</li> <li>● 内容</li> <li>※ 刪除</li> <li>♥ 鉛明</li> </ul>                                      |

## 2.2 新主機檢查必要元件

確認新主機檔案系統為 NTFS。

確認 IIS 是否安裝及設定正確。

確認靜態內容、.NET 擴充性 4.8、ASP.NET4.8、ISAPI 篩選器、ISAPI 擴充 程式有無安裝。

若未做 Windows Update 或未安裝.NET Framework 4.8,則.NET 擴充性與 ASP.NET 在 Windows 功能裡看到會是 4.7 版,無須更新,勾選 4.7 版也可。

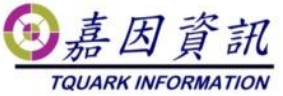

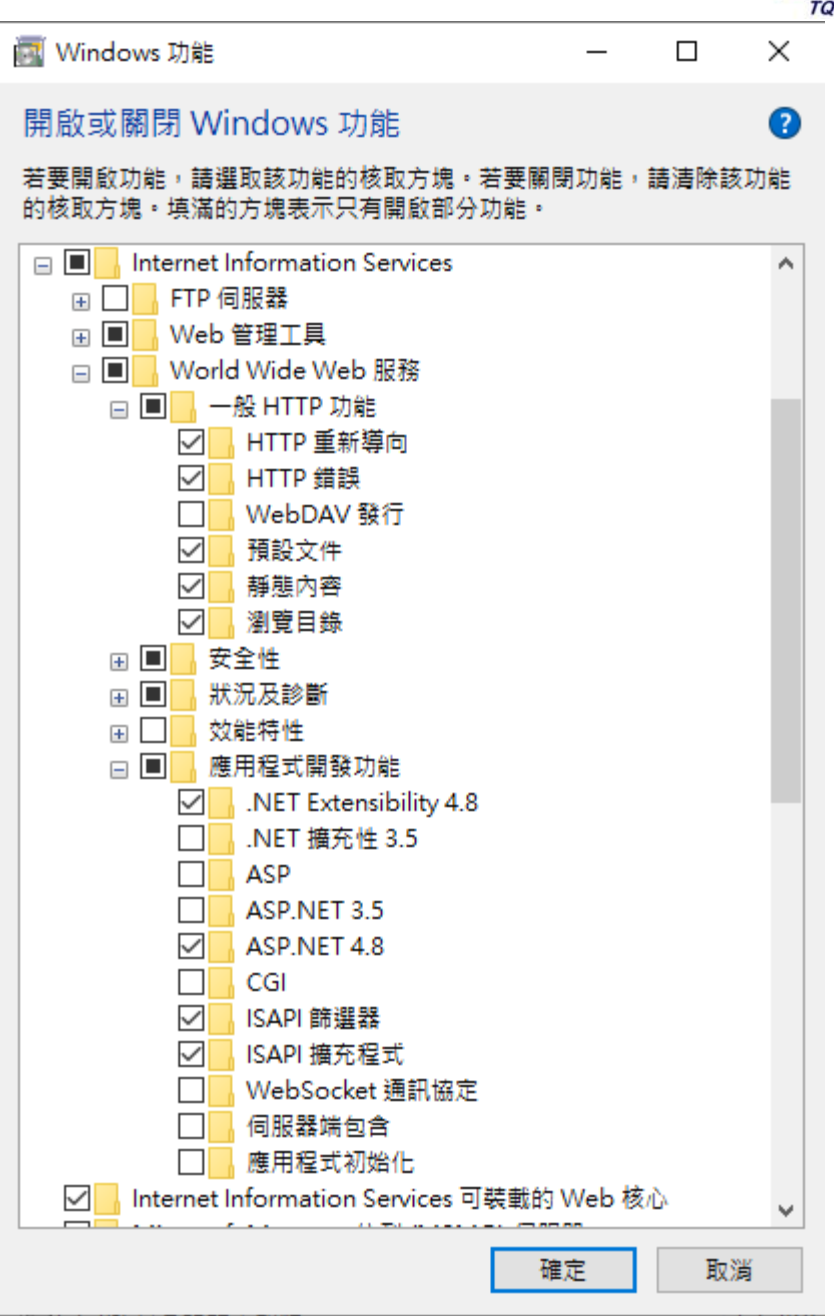

### 2.3 新主機安裝必要元件

以系統管理員身分安裝門將的 SETUP.EXE(藉由門將安裝程式安裝必要元件)

直到安裝門將後,即可取消安裝 如下圖 出現後即可取消安裝

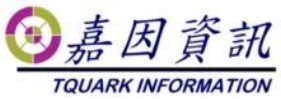

| 🛃 OGSystem 安裝 | ×                                                    |
|---------------|------------------------------------------------------|
|               | 歡迎使用 OGSystem 安裝精靈                                   |
|               | 安装精盔将在您的電腦上安装 OGSystem。按一下"下一步(N)"繼續,或按一下"取消"結束安裝精盔。 |
|               |                                                      |
|               |                                                      |
|               | <上一步(B) 下一步(N) > 取消                                  |

# 3 移轉步驟

門將於 4.16(含)以前的 AppPool 是使用 NetworkService 身分執行,於 4.17(含)以後,則改用 ApplicationPoolIdentity 執行,請 AppPool 中[識別]的實況按步驟完成設定。

# 3.1 門將版本 4.16(含)以前

#### 3.1.1 複製程式

複製舊主機上程式至新主機 要與舊主機路徑一致 程式預設安裝路徑在 C:\Program Files\TQuark 在 TQuark\OGSystem\OGWeb 資料夾,附加 NETWORK SERVICE 權限

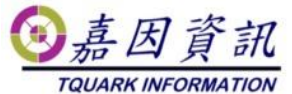

| GWeb 的權限項目                 |             | _  |     | ×   |
|----------------------------|-------------|----|-----|-----|
|                            |             |    |     | _   |
| 主體: NETWORK SERVICE 選取一個主體 |             |    |     |     |
| 類型: A許 ~                   |             |    |     |     |
| 客田到: 這個資料夾、子資料夾及檔案 ∨       |             |    |     |     |
|                            |             |    |     |     |
| 淮陛權限:                      |             | 顧う |     | 華印見 |
| 口白心控制                      |             |    |     |     |
|                            |             |    |     |     |
| ☑ 周遊貧料夾/執行福業               | 寫人攝充層性      |    |     |     |
| ☑ 列出資料夾/讀取資料               | □ 刪除子資料夾及檔案 |    |     |     |
| ☑ 讀取屬性                     |             |    |     |     |
| ☑ 讀取擴充屬性                   | ☑ 讀取權限      |    |     |     |
| □建立檔案/寫入資料                 | □ 變更權限      |    |     |     |
| □ 建立資料夾/附加資料               | □ 取得擁有權     |    |     |     |
|                            |             |    |     | - I |
| 僅套用這些權限到此容器中的物件及(或)容器(I)   |             | 全部 | 部清除 |     |
|                            |             |    |     |     |
| 新増條件以限制存取權。只有當條件符合時,才會將指定的 | )權限授與主體。    |    |     |     |
|                            |             |    |     |     |
| 新増條件(D)                    |             |    |     |     |
|                            |             |    |     |     |
|                            |             |    |     |     |
|                            |             |    |     |     |
|                            |             |    |     |     |
|                            |             |    |     |     |
|                            |             |    |     |     |
|                            |             |    |     |     |
| -                          |             |    |     |     |
|                            | 確           | Æ  | 取消  | 3   |

在 TQuark\OGSystem\OGWeb 資料夾,附加 IUSRS\_XXXX 權限

| OGWeb 的權限項目                                                                                                    |                                                                                                    | – 🗆 X                          |
|----------------------------------------------------------------------------------------------------|----------------------------------------------------------------------------------------------------|--------------------------------|
| 主體:     IIS_IUSRS (KLWIN102\IIS_IUSRS)        類型:     允許        客用動:     這個資料夾、子資料夾及檔案                                                                                                    |                                                                                                    |                                |
| <ul> <li>建臨權限:</li> <li>□完全控制</li> <li>○周遊資料或/執行檔案</li> <li>○列出資料或/離取資料</li> <li>○ 續取屬性</li> <li>○ 建立資料或/附加資料</li> <li>□ 建立資料或/附加資料</li> <li>□ 僅套用這些權限到此會器中的物件及(或) 會器(1)</li> <li>新增條件以限制存取權,只有當條件符合時,才會總描定的權限援與主</li> <li>新增條件(2)</li> </ul> | <ul> <li>□ 奈入屬性</li> <li>□ 寫入攝充屬性</li> <li>□ 刪除子資料次及檔案</li> <li>□ 刪除</li> <li>□ 副陳</li> <li>□ 歸取權限</li> <li>□ 聲更權限</li> <li>□ 取得擁有權</li> </ul> | <b>顯示基本欄限</b><br>全部 <b>濟</b> 除 |
|                                                                                                    |                                                                                                    | 確定 取消                          |

在 TQuark\OGSystem\OGWeb\temp 資料夾,附加 Everyone。

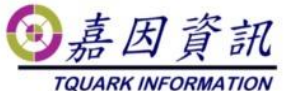

| temp 的權限項目                                   | – 🗆 ×  |
|----------------------------------------------|--------|
| 主體: Everyone 導取一個主體                          |        |
| 類型: 允許 🗸                                     |        |
| 客用到:這個資料夾、子資料夾及檔案 ✓                          |        |
|                                              |        |
| 進階權限:                                        | 顯示基本權限 |
| □ □ □ □ □ □ □ □ □ □ □ □ □ □ □ □ □ □ □        |        |
| □ □ □ □ □ □ □ □ □ □ □ □ □ □ □ □ □ □ □        |        |
| □ □ □ □ □ □ □ □ □ □ □ □ □ □ □ □ □ □ □        | â,     |
|                                              |        |
|                                              |        |
|                                              |        |
| ☑ 建立資料夾/附加資料 ☑ 取得擁有權                         |        |
| □ 僅套用這些權限到此香器中的物件及 (或) 容器(T)                 | 全部演除   |
| 新增條件以限制存取權。只有當條件符合時,才會將指定的權限授與主體。<br>新增條件(D) |        |
|                                              |        |
|                                              |        |
|                                              |        |
|                                              |        |
|                                              | 確定 取消  |

檢查 C:\Program Files

\TQuark\OGSystem\OGWeb\OGWebService\OGWebService.log,檔案若存在,附 加NETWORK SERVICE 權限

| 型: 允許 ~                              |             |      |
|--------------------------------------|-------------|------|
| 用到:這個資料夾、子資料夾及檔案 >                   |             |      |
| 階權限:                                 |             | 顯示基本 |
| ☑ 完全控制                               | ☑ 寫入屬性      |      |
| ☑ 周遊資料夾/執行檔案                         | ☑ 寫入擴充屬性    |      |
| ☑ 列出資料夾/讀取資料                         | ☑ 刪除子資料夾及檔案 |      |
| ☑ 讀取屬性                               |             |      |
| ☑ 讀取擴充屬性                             | ☑ 讀取權限      |      |
| ☑ 建立檔案/寫入資料                          | ☑ 變更權限      |      |
| ☑ 建立資料夾/附加資料                         | ☑ 取得擁有權     |      |
| 僅套用這些權限到此容器中的物件及 (或) 容器(T)           |             | 全部清  |
| 増條件以限制存取權。只有當條件符合時,才會將指定的權限 <u>指</u> | 9興主體。       |      |
| 道修在(D)                               |             |      |
|                                      |             |      |
|                                      |             |      |
|                                      |             |      |
| α (π. Ττ.⊌ /                         |             |      |
| α (π. Ττ.⊌ /                         |             |      |
| AR (RETTU <b>U</b> )                 |             |      |

檢查 C:\Program Files\TQuark\OGSystem\OGWebCore\Log,目錄若存在,附 加 NETWORK SERVICE 權限

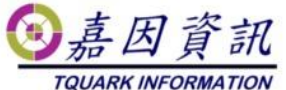

| · METWORK SERVICE 谜面一個主題       |            |      |
|--------------------------------|------------|------|
|                                |            |      |
| 1型: 20計 2                      |            |      |
| 用到:這個資料夾、子資料夾及檔案 >             |            |      |
| 路權限:                           |            | 顯示基本 |
| ☑ 完全控制                         | ☑ 寫入屬性     |      |
| ☑ 周遊資料夾/執行檔案                   | ☑ 寫入攟充屬性   |      |
| ☑ 列出資料夾/讀取資料                   | ✓刪除子資料夾及檔案 |      |
| ☑ 讀取屬性                         | 図 刪除       |      |
| ☑ 讀取擴充圖性                       | ☑讀取權限      |      |
| ☑ 建立檔案/寫入資料                    | ☑ 變更權限     |      |
| ☑建立資料夾/附加資料                    | ☑ 取得擁有權    |      |
| ] 僅套用這些權限到此容器中的物件及 (或) 容器(T)   |            | 全部清陵 |
|                                |            |      |
| ;増條件以限制存取權。只有當條件符合時,才會將指定的權限授與 | "主體。       |      |
|                                |            |      |
| ·増條件(D)                        |            |      |
|                                |            |      |
|                                |            |      |
|                                |            |      |
|                                |            |      |
|                                |            |      |
|                                |            |      |

# 3.2 門將版本 4.17(含)以後

#### 3.2.1 複製程式

複製舊主機上程式至新主機 要與舊主機路徑一致 程式預設安裝路徑在 C:\Program Files\TQuark 在 TQuark\OGSystem\OGWeb 資料夾,附加 IIS AppPool\OGSystem4 權限

|                                       | , , , , , , , , , , , , , , , , , , , | 11 | <b>2</b> |
|---------------------------------------|---------------------------------------|----|----------|
| 選取使用者或群組                              |                                       |    | $\times$ |
| 選取這個物件類型(S):                          |                                       |    |          |
| 使用者、群組或內建安全性主體                        |                                       |    | 物件類型(O)  |
| 從這個位置(F):                             |                                       |    |          |
| WIN-CB5CSIQAB08                       |                                       |    | 位置(L)    |
| 請輸入物件名稱來選取 ( <u>範例</u> )( <u>E</u> ): |                                       |    |          |
| IIS AppPool\OGSystem4                 |                                       |    | 檢查名稱(C)  |
|                                       |                                       |    |          |
| 進階(A)                                 |                                       | 確定 | 取消       |
|                                       |                                       |    |          |

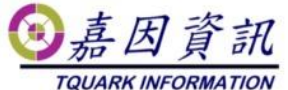

|                                            |                         | Contraction Contraction |
|--------------------------------------------|-------------------------|-------------------------|
| OGWeb 的權限項目                                |                         | – 🗆 X                   |
| 主體: OGSystem4 攫取一個主體                       |                         |                         |
| 類型: 允許 · · · · · · · · · · · · · · · · · · |                         |                         |
| 套用到: 這個資料夾、子資料夾及檔案 ~                       |                         |                         |
|                                            |                         |                         |
| 進階權限:                                      |                         | 顯示基本權限                  |
| □ 完全控制 □ 思遊資料本/執行機案                        | □ 寫入屬性                  |                         |
| ☑ 列出資料夾/請取資料                               | □ ●八道九書に<br>□ 刪除子資料夾及檔案 |                         |
|                                            |                         |                         |
| ☑ 讀取擴充屬性                                   | ☑ 請取權限                  |                         |
| □建立檔案/寫入資料                                 | □ 變更權限                  |                         |
| □建立資料夾/附加資料                                | □ 取得擁有權                 |                         |
| 僅套用這些權限到此容器中的物件及(或)容器(T)                   |                         | 全部清除                    |
|                                            |                         |                         |
|                                            |                         |                         |
|                                            |                         |                         |
|                                            |                         |                         |
|                                            |                         |                         |
|                                            |                         |                         |
|                                            |                         |                         |
|                                            |                         |                         |
|                                            |                         |                         |
|                                            |                         |                         |
|                                            |                         | 確定 取消                   |

在 TQuark\OGSystem\OGWeb 資料夾,附加 IUSRS\_XXXX 權限

| OGWeb 的權限項目                                 |             | - D X  |
|---------------------------------------------|-------------|--------|
| 主體: IIS_IUSRS (KLWIN102\IIS_IUSRS) I 選取一個主體 |             |        |
| · · · · · · · · · · · · · · · · · · ·       |             |        |
| 套用到: 這個資料夾、子資料夾及檔案 V                        |             |        |
| 進階權限                                        |             | 顯示基本權限 |
| □ 完全控制                                      | □ 寫入圖性      |        |
| ☑ 周遊資料夾/執行檔案                                | □ 寫入擴充屬性    |        |
| ☑ 列出資料夾/讀取資料                                | □ 刪除子資料夾及檔案 |        |
| ☑ 讀取屬性                                      |             |        |
| ☑ 讀取擴充屬性                                    | ☑讀取權限       |        |
| □ 建立檔案/寫入資料                                 | □ 變更權限      |        |
| □建立資料夾/附加資料                                 | □ 取得擁有權     |        |
| □ 僅套用這些權限到此容器中的物件及 (或) 容器(I)                |             | 全部清除   |
|                                             |             |        |
| 新道修件以限制在取權。只有當修件符合時,才會邀提定的機限指舉主要            | ê .         |        |
|                                             | -           |        |
| 新道條件( <u>D</u> )                            |             |        |
|                                             |             |        |
|                                             |             |        |
|                                             |             |        |
|                                             |             |        |
|                                             |             |        |
|                                             |             |        |
|                                             |             |        |
|                                             |             | 確定 取消  |

在 TQuark\OGSystem\OGWeb\temp 資料夾,附加 Everyone。

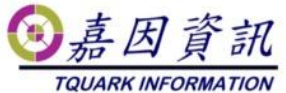

| temp 的權限項目                            |             |    |      | ×  |
|---------------------------------------|-------------|----|------|----|
| 主體: Everyone 邏取一個主體                   |             |    |      |    |
| 類型: 允許                                |             |    |      |    |
| 套用到: 這個資料夾、子資料夾及檔案 · · ·              | ]           |    |      |    |
| 進階權限:                                 |             | 顧示 | ₹基本様 | 權限 |
| □ 完全控制                                | ▽ 寫入屬性      |    |      |    |
| □ □ □ □ □ □ □ □ □ □ □ □ □ □ □ □ □ □ □ | □ 寫入 摘充 屬性  |    |      |    |
| ☑ 列出資料夾/讀取資料                          | □ 刪除子資料夾及檔案 |    |      |    |
|                                       |             |    |      |    |
|                                       |             |    |      |    |
| □ □ 建立檔案/寫入資料                         |             |    |      |    |
| ── ── 建立資料夾/附加資料                      | ☑ 取得擁有權     |    |      |    |
| □僅套用這些權限到此容器中的物件及(或)容器(T)             |             | 全部 | 部清除  |    |
| 新増條件以限制存取權。只有當條件符合時,才會總指选             | 的權限授與主體。    |    |      |    |
| 新墙條件(D)                               |             |    |      |    |
|                                       |             |    |      |    |
|                                       |             |    |      |    |
|                                       |             |    |      |    |
|                                       |             |    |      |    |
|                                       |             |    |      |    |
|                                       |             |    |      |    |
|                                       |             | 定  | 取測   | ğ  |

檢查 C:\Program Files

\TQuark\OGSystem\OGWeb\OGWebService\OGWebService.log,檔案若存在,附加IIS AppPool\OGSystem4 權限

| 選取使用者或群組              | ×       |
|-----------------------|---------|
| 選取這個物件類型(S):          |         |
| 使用者、群組或內建安全性主體        | 物件類型(O) |
| 從這個位置(F):             |         |
| WIN-CESCSIQAB08       | 位置(L)   |
| 請輸入物件名稱來選取 (範例)(E):   |         |
| IIS AppPool\OGSystem4 | 檢查名稱(C) |
|                       |         |
| 進階(A) 確定              | 取消      |

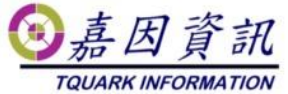

| OGWe | bService 的權限項目           |        |             | -  |      | ×  |
|------|--------------------------|--------|-------------|----|------|----|
| 主體:  | OGSystem4                |        |             |    |      |    |
| 類型:  | 允許                       | $\sim$ |             |    |      |    |
| 套用到: | 這個資料夾、子資料夾及檔案            | $\sim$ |             |    |      |    |
| 進階權  | 辰:                       |        |             |    | 顯示基本 | 權限 |
|      | ☑ 完全控制                   |        | ☑ 寫入屬性      |    |      |    |
|      | ☑ 周遊資料夾/執行檔案             |        | ☑寫入擴充屬性     |    |      |    |
|      | ✓列出資料夾/讀取資料              |        | ☑ 刪除子資料夾及檔案 |    |      |    |
|      | ☑ 調取團性                   |        | ⊻■は         |    |      |    |
|      | ☑ 建立檔案/寫入資料              |        |             |    |      |    |
|      |                          |        |             |    |      |    |
| □僅套  | 用這些攤限到此容器中的物件及 (或) 容器(T) |        |             |    | 全部清除 | *  |
|      |                          |        |             |    |      | _  |
|      |                          |        |             |    |      |    |
|      |                          |        |             |    |      |    |
|      |                          |        |             |    |      |    |
|      |                          |        |             |    |      |    |
|      |                          |        |             |    |      |    |
|      |                          |        |             |    |      |    |
|      |                          |        |             |    |      |    |
|      |                          |        |             |    |      |    |
|      |                          |        |             |    |      |    |
|      |                          |        |             | 確定 | 取    | 消  |

檢查 C:\Program Files\TQuark\OGSystem\OGWebCore\Log,目錄若存在,附 加 IIS AppPool\OGSystem4 權限

| 選取使用者或群組                              |    | ×       |
|---------------------------------------|----|---------|
| 選取這個物件類型(S):                          |    |         |
| 使用者、群組或內建安全性主體                        |    | 物件類型(O) |
| 從這個位置(F):                             |    |         |
| WIN-CB5CSIQAB08                       |    | 位置(L)   |
| 請輸入物件名稱來選取 ( <u>範例</u> )( <u>E</u> ): |    |         |
| IIS AppPool\OGSystem4                 |    | 檢查名稱(C) |
|                                       |    |         |
|                                       |    |         |
| 進階(A)                                 | 確定 | 取消      |

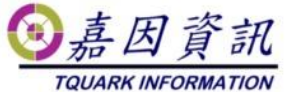

| Log 的權限項目                                                                                                    |                                                                                                    | – 🗆 X                  |
|----------------------------------------------------------------------------------------------------|----------------------------------------------------------------------------------------------------|------------------------|
| 主體: OGSystem4                                                                                                    |                                                                                                    |                        |
| 進階權限:<br>② 完全控制<br>④ 局遊資料次,就行檔案<br>④ 列出資料次請取資料<br>④ 請取腸性<br>④ 遠取擴充層性<br>④ 建立資料次,附加資料<br>○ 建立資料次,附加資料<br>□ 僅套用這些權限到此容器中的物件及(或)容器(T) | <ul> <li>○ 高入屬性</li> <li>○ 高入廣性</li> <li>○ 引除子資料次及檔案</li> <li>○ 引除</li> <li>○ 引除</li> <li>○ 請取權限</li> <li>○ 發更確保</li> <li>○ 取得擁有權</li> </ul> | <i>職</i> 示基本權限<br>全部清除 |
|                                                                                                    |                                                                                                    | 確定 取消                  |

## 3.3 修改設定檔

在 TQuark\OGSystem 各子目錄下,有 OGWin.exe.config、 OGProxyServer.exe.config、OGProxyWin.exe.config、OGWebCore.exe.config、 OGScheduleAgent.exe.config、OGServer.exe.config、Web.config 內

如果有客製化程式,該客製化程式.exe.config 內亦請一併修改

找到

<webService system="OGSystem" url="http://舊主機名稱或 IP/LicenseWebService/LicenseService.asmx" />

改為 <webService system="OGSystem" url="http://新主機名稱或 IP/LicenseWebService/LicenseService.asmx" />

如果舊主機名稱或 IP 為 127.0.0.1 或是 localhost,則無需修改。

### 3.4 建立網站

至 IIS 管理員 在應用程式集區

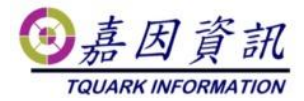

新增 OGSystem4 .NET 選 4.0.30319 管線模式是否為整合式

| 編輯應用程式集區               | ?  | ×      |
|------------------------|----|--------|
| 名稱(N):                 |    |        |
| OGSystem4              |    |        |
| .NET CLR 版本(C):        |    |        |
| .NET CLR 版本 v4.0.30319 |    | $\sim$ |
| 受控管線模式(M):             |    |        |
| 整合式 ~                  |    |        |
| ☑ 立即啟動應用程式集區(S)        |    |        |
| 確定                     | 取消 |        |

在 Default Web Site 新增 2 個應用程式 為 OGWeb 與 LicenseWebService 並 指定所在資料夾之路徑

C:\Program Files\TQuark\LicenseWebService\

C:\Program Files\TQuark\OGSystem\OGWeb\

應用程式集區 選取 OGSystem4

| 新增應用程式                                                                          | ?     | × |
|---------------------------------------------------------------------------------|-------|---|
| 站台名稱: Default Web Site<br>路徑: /                                                 |       |   |
| 別名(A):     應用程式集區(L):       OGWeb     OGSystem4       範例: 銷售     CORNEC (2010)  | 選取(E) |   |
| 實體路徑(P):<br>C:\Program Files\TQuark\OGSystem\OGWeb …<br>傳遞驗證<br>連線身分(C) 測試設定(G) |       |   |
| □ 預先載入已啟用(N)<br>確定                                                              | 取消    |   |

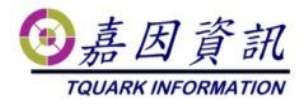

如果無選購門將 Web Api 模組請忽略此步驟。 若有選購門將 Web Api 模組且啟用之,請依下列方式設定

至 IIS 管理員 在應用程式集區 新增 OGWebCore .NET 選沒有受控碼 管線模式是否為整合式

| 編輯應用程式集區        | ?  | ×      |
|-----------------|----|--------|
| 名稱(N):          |    |        |
| OGWebCore       |    |        |
| .NET CLR 版本(C): |    |        |
| 沒有受控碼           |    | $\sim$ |
| 受控管線模式(M):      |    |        |
| 整合式 ~           |    |        |
| ☑ 立即啟動應用程式集區(S) |    |        |
| 確定              | 取消 |        |

在Default Web Site 新增 1個應用程式 為OGWebCore 並指定所在資料夾之 路徑

C:\Program Files\TQuark\OGSystem\OGWebCore\ 應用程式集區 選取 OGWebCore

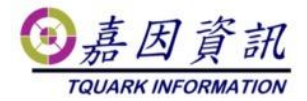

| 新増應用程式                          |               | ?     | × |
|---------------------------------|---------------|-------|---|
| 站台名稱: Default Web Site<br>路徑: / |               |       |   |
| 別名(A):                          | 應用程式集區(L):    |       |   |
| OGWebCore                       | OGWebCore     | 選取(E) |   |
| 範例: 銷售                          |               |       |   |
| 實體路徑(P):                        |               |       |   |
| C:\Program Files\TQuark\OGSys   | tem\OGWebCore |       |   |
| 傳遞驗證<br>連線身分(C) 測試設定(C          | i)            |       |   |
| □ 預先載入己啟用(N)                    |               |       |   |
|                                 | 確定            | 取消    |   |

## 3.5 移轉排程

至舊主機將作業系統的工作排程器中門將相關的排程匯出,於新主機匯入。

### 3.6 Windows 認證整合

如果無選購門將 Windows AD 認證整合模組請忽略此步驟。 若有選購門將 Windows AD 認證整合模組且啟用之,請依下列方式設定。 IIS 管理員 OGWeb 應用程式需啟用 Windows 驗證,並停用匿名驗證。

|                                                      |                     |                             |                      | ③嘉因<br>TQUARK IN | 7資訊                        |
|------------------------------------------------------|---------------------|-----------------------------|----------------------|------------------|----------------------------|
| 🛃 電腦管理                                               |                     |                             |                      |                  | - 0 ×                      |
|                                                      | 月(H)                |                             |                      |                  |                            |
| 🗢 🔿 🙍 📰                                              |                     |                             |                      |                  |                            |
| <ul> <li>■ 電腦管理 (本機)</li> <li>&gt; № 糸統工具</li> </ul> | ← → P KLWIN10       | 2 ▶ 站台 ▶ Default Web Site ▶ | OGWeb 🕨              | 72.45            | 🛛 🖂 🙆 •                    |
| > 🕑 工作拼程器                                            | 理線                  | 🚑 驗證                        |                      | 答해               |                            |
| > 👩 共用資料夾                                            | CGWeb               |                             |                      | ▲ 小能同時他<br>登入重新報 | 史用宣問式題證 <i>人</i><br>尊向式驗證。 |
| > 🧶 本機使用者和群組<br>、 🔊 💥 🕅                              | > AMKORWeb          | 群組依據: 沒有分組 ▼                |                      | 動作               |                            |
|                                                      | > 🦰 App_GlobalResou | 名稱                          | 「 状態 回應              |                  |                            |
| ✓ 書 存放裝置                                             | App_Themes          | ASP.NET 模擬<br>Windows 驗證    | 日停用 日本               | TP 401 奋剧        |                            |
| □                                                    | > 🛅 BASFWeb         | 表單驗證                        | 已啟/II HT1<br>已啟用 HT1 | TP 302 登/        |                            |
| Internet Information St                              | > 🛄 bin             | 匿名驗證                        | 已停用                  |                  |                            |
| 🔍 服務                                                 | > 📫 ChipMos         |                             |                      |                  |                            |
| 🗃 WMI 控制                                             | Content             |                             |                      |                  |                            |
| > I SQL Server 組態管理員                                 | CTCNWeb             |                             |                      |                  |                            |
|                                                      | > Driver            |                             |                      |                  |                            |
|                                                      | > 🦀 EGSC            |                             |                      |                  |                            |
|                                                      | > 🧮 EGSCWeb         |                             |                      |                  |                            |
|                                                      | > 🛗 ESD             |                             |                      |                  |                            |
|                                                      | > EVAWeb            |                             |                      |                  |                            |
|                                                      |                     |                             |                      |                  |                            |
|                                                      | HitronVNWeb         |                             |                      |                  |                            |
|                                                      | > MMWebSetting      |                             |                      |                  |                            |
|                                                      | > 🧮 MSWebSetting    |                             |                      |                  |                            |
|                                                      | > 📔 OGCommonWeb     |                             |                      |                  |                            |
|                                                      | > 📔 OGCommonWebl    |                             |                      |                  |                            |
|                                                      | OGIOSetting         |                             |                      |                  |                            |
|                                                      |                     |                             |                      |                  |                            |
|                                                      |                     | <                           |                      | >                |                            |
|                                                      | GWaberd Y           | 🃰 功能檢視 🕞 內容檢視               |                      |                  |                            |
| < >>                                                 | < >>                |                             |                      |                  |                            |
|                                                      |                     |                             |                      |                  |                            |

如果無選購門將 Web Api 模組請忽略此步驟。

若有選購門將 Web Api 模組且啟用之,請依下列方式設定。

IIS 管理員 OGWebCore 應用程式需啟用 Windows 驗證,並停用匿名驗證。

| 🌆 電腦管理                                                                                                    |                                              | - 🗆 X                                         |
|----------------------------------------------------------------------------------------------------|----------------------------------------------|-----------------------------------------------|
| 檔案(F) 動作(A) 檢視(V) 說明(H)                                                                                                    |                                              |                                               |
| 🗢 🔿   🚈 📊 🛛                                                                                                    |                                              |                                               |
| ▲ 電腦管理(本機)                                                                                                    | VIN102 → 站台 → Default Web Site → OGWebCore → | 🖆 🛛 🟠 🔞 🗸                                     |
| <ul> <li>◇ 工作排程器</li> <li>&gt; ④ 工作排程器</li> <li>&gt; 通 事件檢視器</li> <li>&gt; 函 共用資料次</li> </ul>                                                                                                    | ▶ 驗證                                         | <ul> <li>答訊</li> <li>▲ 按一下這裡,了解如何設定</li></ul> |
|                                                                                                    | ngL 群組依據: 沒有分組 ▼                             |                                               |
| → ◎ 效能                                                                                                    | 名稱 人 狀態 回應類型                                 | 更加作用                                          |
| ✓ 警 存放裝置 ✓ Se Default Web Site                                                                                                    | Windows 驗證 已啟用 HTTP 401 雪                    |                                               |
| <ul> <li>一题 服務與應用程式</li> <li>③ Internet Information S</li> <li>④ 服務</li> <li>● ③ CGPhoneSvr</li> <li>● ③ OGWeb</li> <li>● ③ OGWebCore</li> <li>● ③ OGWebCore</li> <li>● ③ OGWebCore</li> <li>● ③ Cug</li> <li>&gt; ④ CAL</li> </ul> | vice                                         | 理唱致之<br>提供者                                   |
| < > <                                                                                                    | J 加能檢視 () 內容檢視                               |                                               |

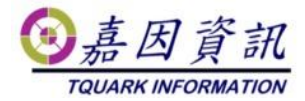

## 3.7 修改門將資料庫設定

登入 OGWeb

執行系統管理\卡鐘伺服器設定

|                                 | 卡鐘伺服器設定                                                         |  |
|---------------------------------|-----------------------------------------------------------------|--|
| 四日将                             | 修改 確定 取消 127.0.1 頁1                                             |  |
| 版本 4.10.296.15<br>資料庫版本 4.10.04 | 區域卡鐘伺服器設定                                                       |  |
| ● 權限設定                          | 修改         確定         取消           代碼         名稿         所在電話名篇 |  |
| ● 門機基本設定                        | <u>頁1</u>                                                       |  |

所在電腦名稱,舊主機名稱或IP 改為 新主機名稱或IP 如果所在電腦名稱為127.0.0.1,則無需修改。

## 4 驗證是否成功移轉

#### 4.1 開啟 OGServer、OGWeb 與 Web

#### Api

確認舊主機 OGServer 關閉後,開啟新主機 OGServer (切勿新舊主機 2 台 OGServer 同時開啟,會發生互搶門機,導致有些卡機在舊門 機,有些在新門機) 刷卡後,開啟 OGWeb 確認進出紀錄是否有紀錄。 匯入排程後,觀察排程是否有啟動。 若有選購 Web Api 模組,使用 Get Version,檢查能否讀到門將版本號

### 4.2 環境檢測

開啟 OGWeb\系統管理\環境檢測 檢查系統環境,是否符合門將。 若檢測失敗麻煩請通知經銷商。

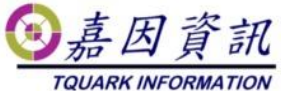

| 檢測項目                | 檢測結果   |
|---------------------|--------|
| 多階部門安裝檢測            | 檢測成功   |
| WebConfig檢查         | 檢測成功   |
| 程式與資料庫版本相容檢測        | 檢測成功   |
| OGWeb暫存目錄權限檢測       | 檢測成功   |
| ASP.Net Core 2.0 檢測 | 2.1.12 |
| 頁1                  |        |

# 5 錯誤排除

# 5.1 開啟 OGWeb 發生錯誤-I

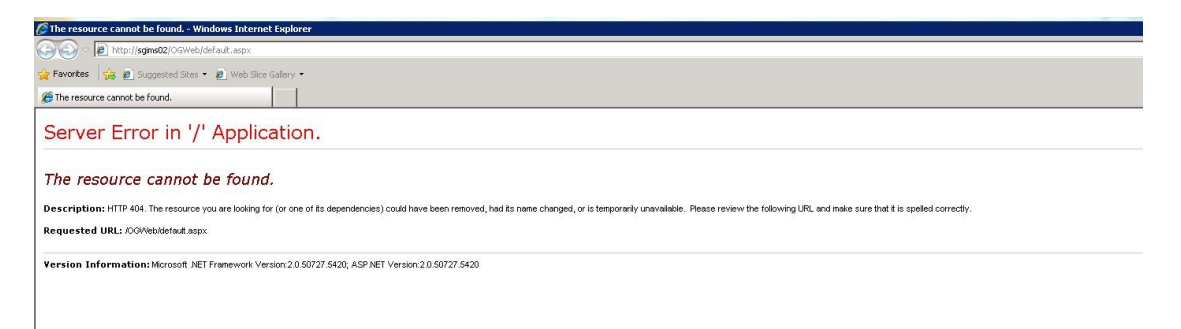

原因為 OGWeb 的 Web 應用程式未新增,找不到網頁